## Juhend - Fredi KOV - ARUANDED vaate kasutusjuhend

1. Sisselogimine aadressil https://fredikov.resta.ee/viljandi

| .ogon     |       |  |
|-----------|-------|--|
| Username: |       |  |
| Password: |       |  |
|           | LOGON |  |

Username ehk kasutajatunnus on EesnimiPerenimi ja parool on kasutajatele edastatud. Täpitähtede asemel ä>a,õ/ö>o,ü>y. Kui parool ununeb, saavad Marika Aaso või Aili Soomuste Teie parooli ennistada. Parooli saab muuta avalehe paremast nurgast:

| Sisse loginud: Marika Aaso Mu | uda parooli | Logi välja 🗭 |
|-------------------------------|-------------|--------------|
|-------------------------------|-------------|--------------|

Sisselogimise aadressi link on leitav ka linna veebilehel Juhtimine – Eelarve ja majandusaasta aruanne-2020 eelarve lehel <u>http://www.viljandi.ee/eelarve2020</u>.

2. Vaikimisi avaneb aruande vaade, kus valitud on see või need osakonnad, mille kohta kasutajal on õigused täpsemaks eelarve täitmise vaatamiseks määratud - näiteks Muusikakooli direktoril avaneb Muusikakooli eelarve:

| Aruande vo                      | orm              |                    | Valitud vää                        | irtused          |             | Aasta     |                       |                     | Те          |
|---------------------------------|------------------|--------------------|------------------------------------|------------------|-------------|-----------|-----------------------|---------------------|-------------|
| Tegevusala c                    | detailne         |                    | Osakond                            |                  |             | 2020      |                       |                     | × .         |
| Tegevussuur                     | nd               | >>                 | Tegevusala 2                       | 2-kohaline       |             | Kuu       |                       |                     | н           |
| Kulu- ja tulul                  | liik 2-kohaline  | >                  | Kulu- ja tulul                     | iik 4-kohaline   |             | Aasta     | vaade                 |                     | ~           |
| Kulu- ja tulul                  | liik detailne    | <                  |                                    |                  |             | Osako     | nd                    |                     | _           |
| Projekt                         |                  |                    |                                    |                  |             | Kõik o    | sakonnad              |                     |             |
| Subjekt                         |                  | ~                  |                                    |                  |             | 28 Mu     | usikakool             |                     | Те          |
|                                 |                  |                    |                                    |                  |             |           |                       |                     | - K         |
| Projekt                         |                  |                    |                                    |                  |             | Subjek    | ct                    |                     | F           |
| Kõik projekti                   | id               |                    |                                    |                  |             | Kõik s    | ubjektid              |                     |             |
| CR02 Tiigrihi                   | üppe Sihtasutus  | 29 760             | Kulu liik 55243                    |                  |             | 101 1     | rühm ÕIEMESILA        |                     | F           |
| CR03 Eesti K                    | (ultuurkapital 3 | 500 kulu           | liik 5525                          |                  | -           | 102 2     | rühm KÄRJEMESILA      |                     | Ţ F         |
|                                 |                  |                    |                                    |                  |             |           |                       | Peida/näita filtrid | NÄITA EKRAA |
|                                 | kulud Põhi       | itegevuse          | tulud Inve                         | steerimise kulud | Investeerim | ise tulud | Investeerimisobjektid |                     |             |
| Põhitegevuse                    |                  |                    |                                    |                  |             |           |                       |                     |             |
| Põhitegevuse<br>Osakond T       | Fegevusala .     | Kulu-/<br>Tululiik |                                    |                  |             |           |                       | Nimi                |             |
| Põhitegevuse<br>Osakond T       | Fegevusala .     | Kulu-/<br>Tululiik | KÕIK KOK                           | KU               |             |           |                       | Nimi                |             |
| Põhitegevuse<br>Osakond T<br>28 | ſegevusala .     | Kulu-/<br>Tululiik | KÕIK KOKI<br>Muusikakoo            | KU<br>Ы          |             |           |                       | Nimi                |             |
| Osakond T<br>28<br>28 0         | regevusala .     | Kulu-/<br>Tululiik | KÕIK KOKI<br>Muusikakoo<br>HARIDUS | KU<br>Ы          |             |           |                       | Nimi                |             |

3. Tõenäoliselt oleks vaja veidi täpsemalt uurida või liigendada ja selleks on Aruande vormi ja Valitud väärtuste abil võimalik eelarvevaadet muuta (nt valida tulu/kulu liigi kahekohalise ja detailse koodi vaade). Aruande vormile väärtuste valimiseks tuleb noolenuppude või topeltklõpsuga liigutada klassifikaatoreid vasakult paremale või tagasi. Ühekordne nool liigutab korraga ühe valitud väärtuse, kahekordne liigutab kõik valikud korraga.

Valitud väärtused kasti soovitan kiireks ülevaatuseks valida:

Asutustel: Kulu- ja tulu liik 2-kohaline, tulu- ja kulu liik detailne.

Ametitel: Tegevussuund (KU või TU).

Vajadusel valige juurde või ainult: detailsem kulu-tulu liik, tegevusala või projekt või subjekt.

| Aruande                                       | vorm                                                              |                                                                         | Valitud                                                                                                    | väärtused            | 1         | Aasta                                    |                                |
|-----------------------------------------------|-------------------------------------------------------------------|-------------------------------------------------------------------------|----------------------------------------------------------------------------------------------------|----------------------|-----------|------------------------------------------|--------------------------------|
| Tegevusal                                     | la 2-kohaline                                                     |                                                                         | Osakono                                                                                                    | d                    |           | 2020                                     |                                |
| Tegevusal                                     | la detailne                                                       | >>                                                                      | Kulu- ja t                                                                                                    | tululiik 2-kohaline  |           | Kuu                                      |                                |
| Tegevussu                                     | uund                                                              | >                                                                       | Kulu- ja t                                                                                                    | tululiik detailne    |           | Aasta                                    | vaade                          |
| Kulu- ja tu                                   | ululiik 4-koha                                                    | line <                                                                  |                                                                                                    |                      |           | Osako                                    | nd                             |
| Projekt                                       |                                                                   |                                                                         |                                                                                                    |                      |           | Kõik                                     | osakonnad                      |
| Subjekt                                       |                                                                   |                                                                         |                                                                                                    |                      |           | 28 M                                     | uus <mark>ikakool</mark>       |
| Projekt                                       |                                                                   |                                                                         |                                                                                                    |                      |           | Subjel                                   | kt                             |
| Kõik proje                                    | ektid                                                             |                                                                         |                                                                                                    |                      | -         | Kõik                                     | subjektid                      |
| CR02 Tile                                     |                                                                   |                                                                         |                                                                                                    |                      |           | 1.1.1.1.1.1.1.1.1.1.1.1.1.1.1.1.1.1.1.1. |                                |
|                                               | rinuppe Sinta                                                     | sutus 29 760.                                                           | - Kulu liik 552                                                                                                    | 243                  |           | 101 1                                    | .rühm ÖIEMESIL                 |
| CR03 Eest                                     | rinuppe sinta<br>ti Kultuurkapi                                   | sutus 29 760.<br>ital 3 500 kul                                         | - Kulu liik 552<br>u liik 5525                                                                                                    | 243                  |           | 101 1<br>102 2                           | .rühm OIEMESIL<br>rühm KÄRJEME |
| Põhitegevu<br>Osakond                         | ti Kultuurkapi<br>use kulud<br>Kulu-/                             | sutus 29 760.<br>ital 3 500 kul<br>Põhitegevus                          | - Kulu liik 5525<br>u liik 5525<br>se tulud l                                                                                                    | nvesteerimise kulu   | d Investe | eerimise tulud                           | .rühm KÄRJEME                  |
| CR03 Eest<br>Põhitegevu<br>Osakond            | ti Kultuurkapi<br>use kulud<br>Kulu-/<br>Tululiik                 | Põhitegevus                                                             | - Kulu liik 5525<br>u liik 5525<br>se tulud l                                                                                                    | nvesteerimise kulu   | d Investe | erimise tulud                            | rühm KÄRJEME                   |
| Põhitegevu<br>Osakond                         | ti Kultuurkapi<br>use kulud<br>Kulu-/<br>Tululiik                 | Põhitegevus<br>KÕIK KO                                                  | - Kulu liik 5525<br>u liik 5525<br>se tulud l<br>KKU                                                                                                    | nvesteerimise kuluo  | d Investe | erimise tulud                            | .rühm KÄRJEME                  |
| Põhitegevu<br>Osakond<br>28                   | ti Kultuurkapi<br>use kulud<br>Kulu-/<br>Tululiik                 | Põhitegevus<br>KÕIK KO<br>Muusikak                                      | - Kulu liik 5525<br>u liik 5525<br>se tulud l<br>KKU<br>ool<br>ETUSED                                                                                                    | nvesteerimise kuluo  | d Investe | erimise tulud                            | rühm KÄRJEME                   |
| Põhitegevu<br>Osakond<br>28<br>28             | ti Kultuurkapi<br>Kultuurkapi<br>Kulu-/<br>Tululiik<br>45<br>4528 | Põhitegevus<br>KÕIK KO<br>Muusikak<br>MUUD TO<br>muudele re             | - Kulu liik 5525<br>au liik 5525<br>se tulud I<br>KKU<br>ool<br>ETUSED<br>esidentidele                                                                                                    | Investeerimise kulua | d Investe | erimise tulud                            | rühm KÄRJEME                   |
| Põhitegevu<br>Osakond<br>28<br>28<br>28<br>28 | ti Kultuurkapi<br>Kulu-/<br>Tululiik<br>45<br>4528<br>50          | Põhitegevus<br>KÕIK KO<br>Muusikak<br>MUUD TO<br>muudele re<br>TÖÖJÕUKI | - Kulu liik 5525<br>au liik 5525<br>a | Investeerimise kuluo | d Investe | erimise tulud                            | rühm KÄRJEME                   |

4. Uue detailsuse vaatamiseks vajuta lehe keskel mustal nupul Näita ekraanil.

5. Kui filter on rakendatud, siis saad filtrid peita, et lehele rohkem andmeid mahuks.

Peida/näita filtrid NÄITA EKRAANIL EXCEL PDF

5515

6. Filtreeritud valiku Excelisse viimiseks vali Excel ja PDF-i jaoks PDF. Exceli teeb programm korraga põhitegevuse kulude ja põhitegevuse tulude ja investeeringute kohta, selleks on Excelis neli töölehte lehe allosas näha.

| • | Põhitegevuse kulud | Põhitegevuse tulud | Investeerimiste kulud | Investeerimisobjektid |  |
|---|--------------------|--------------------|-----------------------|-----------------------|--|

7 967

3 318 4 649 41,65%

8. Uues aknas on nüüd näha, kuna, kellele ja mille eest on kanne tehtud. Kande tekkepõhine periood on esimeses tulbas ja info tulbas olev esimene number (näiteks 18.1 või 2510) on arve number.

| <u>Kuupäev</u> | <u>PMen'i</u><br>osakonna<br><u>kood</u> | <u>PMen'i</u><br><u>tegevusala</u><br><u>kood</u> | <u>PMen'i tegevusala</u><br><u>nimi</u> | <u>PMen'i</u><br><u>tegevussuuna</u><br><u>kood</u> | <u>PMen'i</u><br><u>kululiigi</u><br><u>kood</u> | <u>PMen'i kululiigi</u><br><u>nimi</u> | <u>Asutus/isik</u>                     | Info                                                              | <u>Summa</u> |
|----------------|------------------------------------------|---------------------------------------------------|-----------------------------------------|-----------------------------------------------------|--------------------------------------------------|----------------------------------------|----------------------------------------|-------------------------------------------------------------------|--------------|
| 22.01.2018     | 28                                       | 09510                                             | Noorte huviharidus ja<br>huvitegevus    |                                                     | 55153                                            | Inventari<br>remondikulud              | Eesti Klavessiinisõprade<br>Tsunft MTÜ | 18.1 Klavessiinikeelte ost keeled 0,40 ja 0,44 (2 x 2.30 meetrit) | 7,00         |
| 29.01.2018     | 28                                       | 09510                                             | Noorte huviharidus ja<br>huvitegevus    |                                                     | 55153                                            | Inventari<br>remondikulud              | K. Luht OÜ                             | 2510 Bariton saksofoni keeled nr3                                 | 37,00        |

Tabeli andmete kopeerimiseks Excelisse valige need read ja kleepige Excelisse.

9. Fredi uuendab eelarve täitmise andmeid igal keskööl.

INVENTARI KULUD, V.A INFOTEHNOLOOGIA

10. Filtritel (projekt, subjekt, tegevusala, tegevussuund, kulu liik ja tulu liik) saate filtreerida kas ühe valiku või mitu (mitme jaoks hoidke valides Ctrl-nuppu all).

 S5151 Ruumide sisustus, mööbel

 S5152 Büroomasinad, olmetehnika

 S5153 Inventari remondikulud

 S5154 Inventari rent

 S5155 Õppeotstarbeline inventar

 Tegevusalal ja tulu-kulu liikide filtrites saate koondkoodiga tuua välja ka kõik alamkoodid (nt 5511 kulu liigiks valides kuvatakse kõik 5511\_\_ nelja-kuuekohalised koodid).

Kululiik

| · · · ·                                             |   |
|-----------------------------------------------------|---|
| 5511 KINNISTUTE, HOOHETE JA RUUMIDE MAJANDAMISKULUD |   |
| 55110 Lumekoristuskulud                             |   |
| 55111 Kulud küttele                                 |   |
| 55112 Kulud elektrile                               |   |
| 55113 Kulud veele ja kanalisatsioonile              | • |

- 12. Fredis saab klassifikaatorite filtreerimise kastides soovitut leida loendit kerides, aga ka otsitava koodi kirjutama hakates, nt kulu liigi valikus 5514, viib kohe reale 5514.
- 13. Fredis millegi otsimine töötab ka ülelehelise otsinguga (Otsi-Find (Chrome lehe üleval paremas nurgas on kolme punktiga nupp) või <u>Ctrl+F</u>). Otsides nt sõna koolitus, saame vasted kõigepealt filtritest ja siis eelarveridadest.

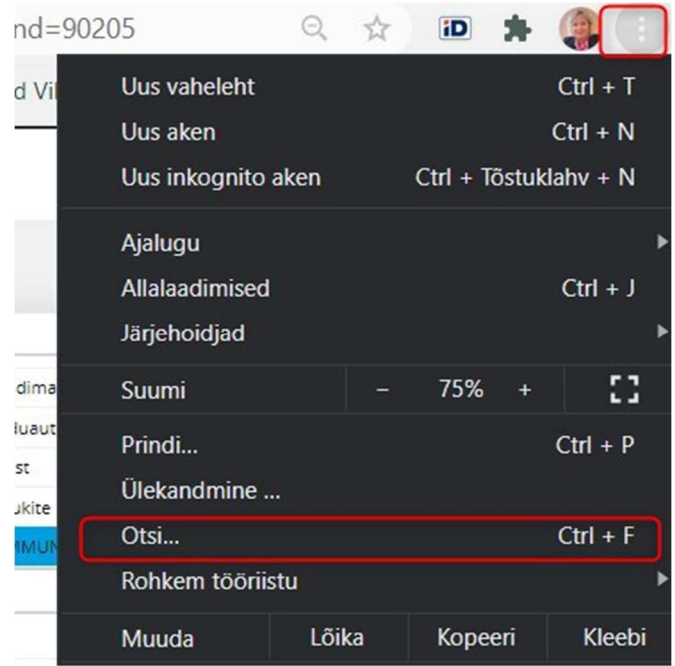

14. Uuel platvormil on Aruannete menüüs niisiis kõigepealt vaikimisi lahti Eelarve täitmine, aga lisaks sellele on valikuid veel:

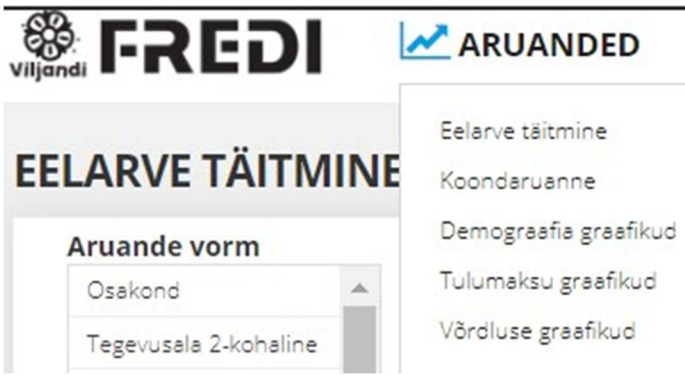

- 15. <u>Koondaruanne</u> kuvab neid valikuid, mis olid filtreeritud Eelarve täitmise vaates, aga volikogus kinnitatavas eelarveliigenduses ja konkreetse aasta eelarvete kinnitamiste järgi (nt algne eelarve, sisemised muutmised, lisaeelarve jne). Kui näiteks valida üks osakond, nt üks kool, siis eelarvearuandes on selle kooli tulud ja kulud kirjas ning näha, palju linn oma või riigi vahenditest juurde lisab (põhitegevuse osas põhitegevuse tulemis, koos investeerimistegevusega eelarve tulemis ja koos finantseerimistehingutega viimasel real). Valikuid saab teha otse koondaruande vaates ka, nt projekti või subjekti kohta.
- 16. Koondaruandest näete kiiresti konkreetse aasta eelarve ajalist kujunemist alates aastast 2020. Varasemad aastad on ühe tulbana.
- 17. **Demograafia graafikud** kuvavad maksumaksjate arvu, elanike ja sündide arvu, töötute arvu ja keskmist palka. Tabelid uuenevad iga kuu.
- 18. <u>**Tulumaksu graafikud**</u> näitavad jooksva aasta tulumaksu kumulatiivset laekumist ja võrdlust prognooside ning eelneva aastaga. Tabelid uuenevad iga kuu.
- <u>Võrdluse graafikud</u> kuvavad kolme aasta kohta kulude ja tulude jaotust. Võrreldavaid aastaid saab ripploendist valida. Kui mõnel tulbal klõpsata, siis avaneb alla selle valdkonna või kontogrupi täpsem jaotus uue tulpdiagrammina. Praegu tasub valida 2018-2019-2020.
   KOLME AASTA VÕRDLUSE GRAAFIKUD

| asta: | 2018-2019-2020 🗸 | VÄRSKENDA              |
|-------|------------------|------------------------|
| -     | 2016-2017-2018   |                        |
|       | 2017-2018-2019   |                        |
|       | 2018-2019-2020   | Kulud valdkondade kaup |
| 22 50 | 2019-2020-2021   |                        |

Allpool on diagrammid kolme aasta kulude ja tulude osakaalude kohta. Niisama infoks.

Edukat kasutamist! Oled väga tubli, kui juhendi lõpuni läbi lugesid! 😊

Marika ootab väga tagasisidet, küsimusi ja ettepanekuid, kuidas programm veel paremini töötada võiks. (marika.aaso@viljandi.ee, tel 501 9166).

Edaspidi muudame ja koostame eelarvet Fredi programmi abil ning ei pea Amphora kaudu enam eelarveasju taotlema. Eelarve menüü on avatud ainult eelarvete eest vastutajatele. Eelarve menüü kohta on eraldi juhend.